# Università degli Studi Roma Tre

# Iscrizione ai corsi singoli

## Istruzioni per l'inserimento dell'iscrizione ai corsi singoli

| Assistenza                               | .2 |
|------------------------------------------|----|
| Accedi alla tua area riservata           | 4  |
| Inserisci un corso singolo               | 5  |
| Ricerca l'insegnamento                   | 6  |
| Completa l'inserimento dei corsi singoli | .7 |
| Modifica degli insegnamenti              | .8 |
| Stampa del bollettino                    | .8 |

## Assistenza

Ti ricordiamo che:

- tutte le informazioni di natura amministrativa o didattica sono contenuti nei bandi rettorali; leggili attentamente prima di accedere al portale
- per qualsiasi chiarimento di natura amministrativa o didattica, devi rivolgerti alle Segreterie Studenti o alle Segreterie Didattiche
- presso la Piazza Telematica dell'Ateneo è possibile accedere a Internet e accedere ai servizi on-line; <u>http://host.uniroma3.it/laboratori/piazzatelematica/</u>

Se intendi segnalare un problema tecnico nell'accesso ai servizi on-line, seleziona la voce **Servizi On-Line** e quindi **Assistenza** (come indicato nell'immagine seguente): trovi il modulo di richiesta di assistenza, che devi compilare in ogni suo campo, per poter ottenere una rapida risposta. In particolare, ti chiediamo attenzione nel dettagliare in maniera chiara e completa il problema riscontrato, in modo da poter fornire una soluzione in tempi rapidi. Ti chiediamo inoltre di inserire sempre il cellulare o l'indirizzo e-mail per essere più rapidamente contattato qualora sia necessario chiederti ulteriori chiarimenti.

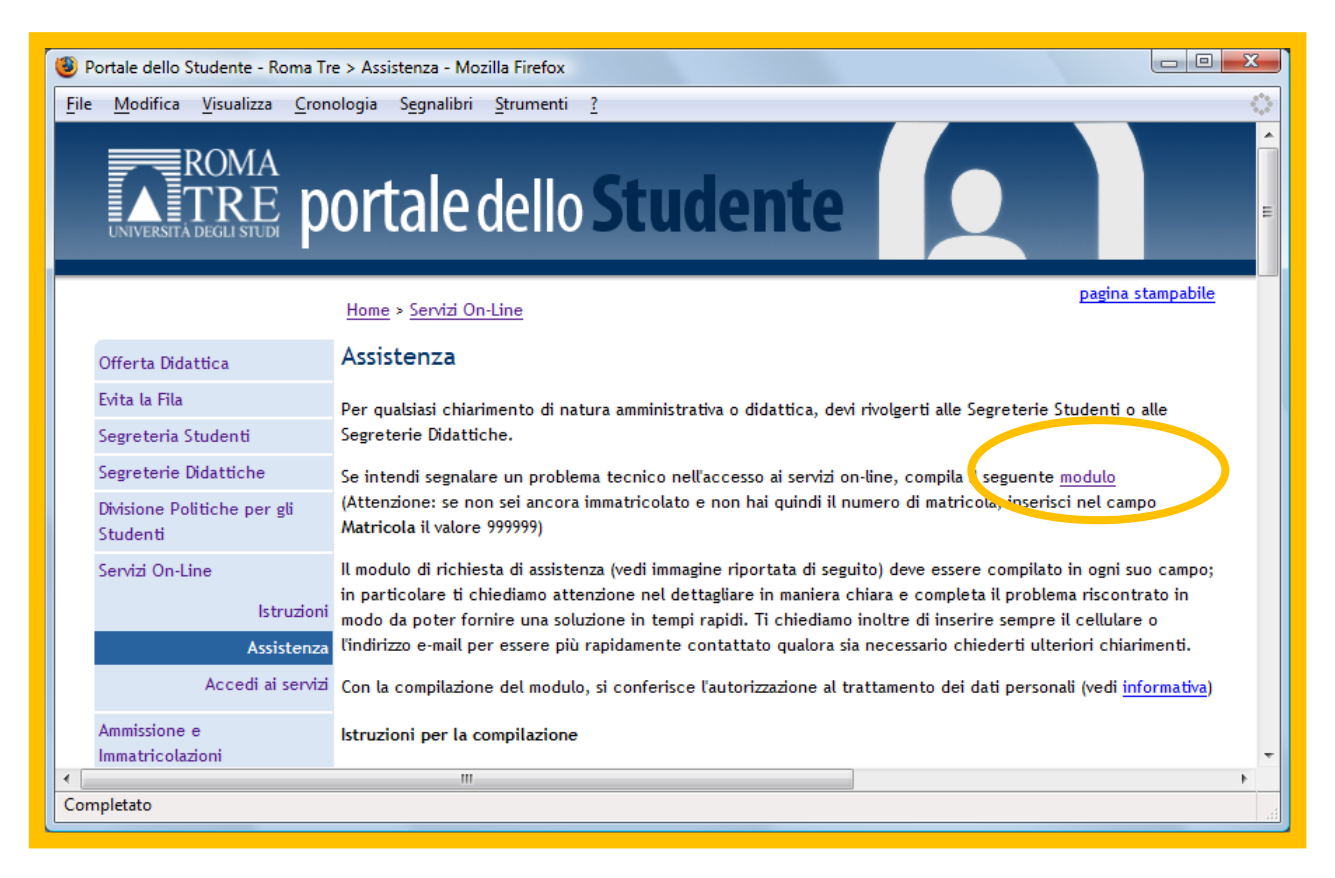

#### Accedi al Portale dello Studente

Per utilizzare i servizi on-line messi a disposizione dall'Università degli Studi di RomaTre è necessario effettuare la **registrazione** sul Portale dello Studente.

Apri il tuo browser (Microsoft Internet Explorer, Mozilla Firefox o Google Chrome) e digita nella barra degli indirizzi (come indicato nell'immagine seguente) quanto segue: <u>http://portalestudente.uniroma3.it/</u>

Nella homepage del sito dell'Università trovi anche il logo per l'accesso diretto al Portale dello Studente.

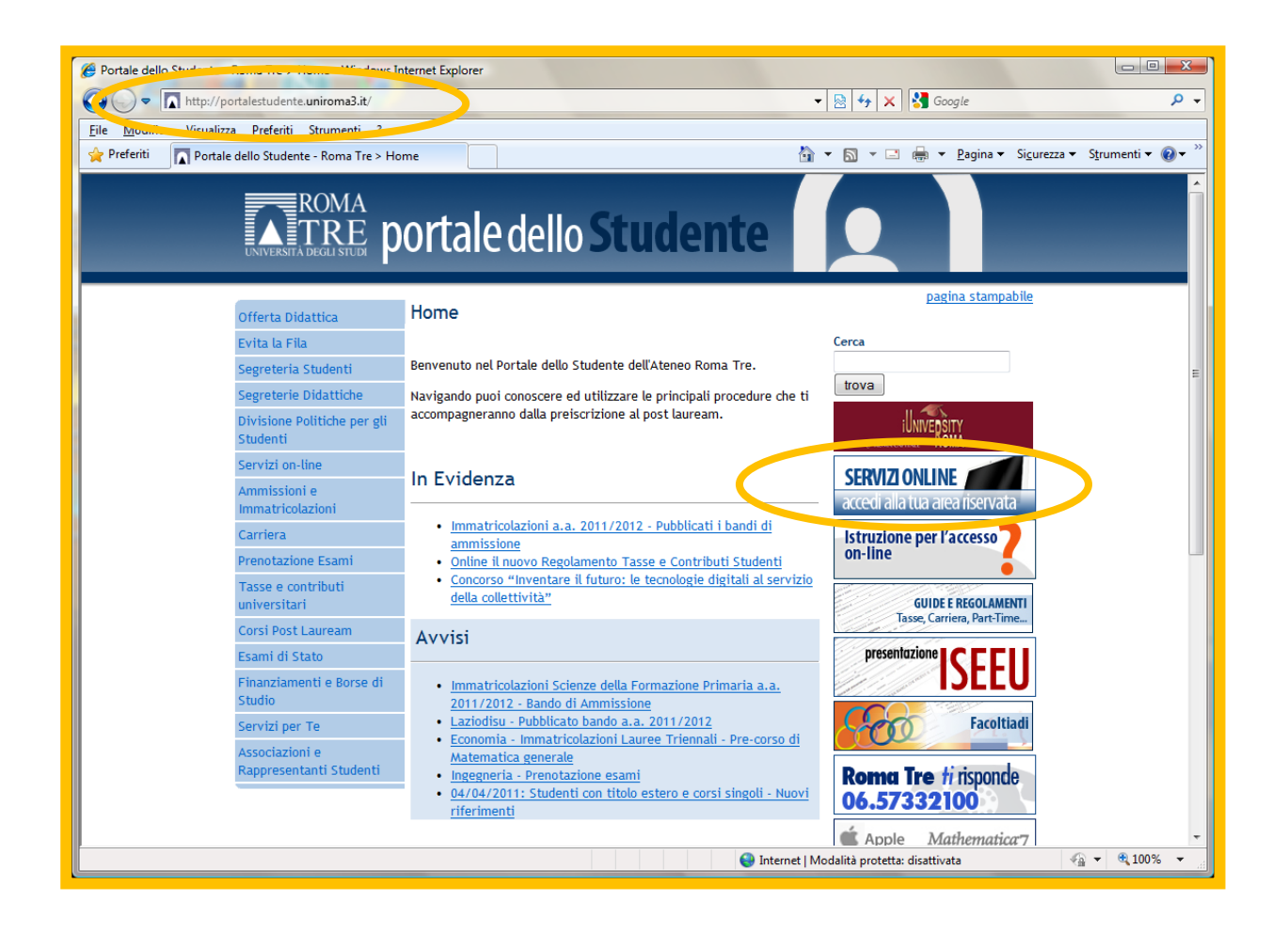

#### Accedi alla tua area riservata

Una volta raggiunta la pagina principale del Portale dello Studente, seleziona la voce **Servizi on-line** presente nel menù principale di sinistra. Seleziona quindi la voce **Accedi ai servizi**; ti viene visualizzata una pagina informativa in fondo alla quale è presente il collegamento **Accedi ai servizi on-line** attraverso il quale puoi accedere alla tua area riservata

| ROMA<br>TRE<br>UNIVERSITÀ DEGLI STUDI               | ortale dello <b>Studente</b>                                                                                                    |  |  |
|-----------------------------------------------------|----------------------------------------------------------------------------------------------------|--|--|
|                                                     | cerca                                                                                                    |  |  |
|                                                     | Home > Servizi on-line                                                                                                    |  |  |
| Offerta Didattica                                   | Accedi ai servizi on-line                                                                                                    |  |  |
| Evita la Fila                                       |                                                                                                    |  |  |
| Uffici di segreteria studenti                       |                                                                                                    |  |  |
| Segreterie Didattiche                               | L'accesso ai servizi on-line non e' previsto per gli iscritti al Vecchio Ordinamento, ad eccezione degli<br>iscritti a Scienze della Formazione Primaria |  |  |
| Divisione Politiche per gli<br>Studenti             |                                                                                                    |  |  |
| Mobilità Internazionale<br>Studenti                 | Per le istruzioni sull'utilizzo dei servizi on-line, consulta la sezione <u>Istruzioni</u> . In caso di problemi o                                       |  |  |
| Servizi on-line                                     | martinzionamene puor contactare n <u>iservizio di assistenza</u> .                                                                                       |  |  |
| Istruzioni                                          | Privacy e Regolamenti                                                                                                    |  |  |
| Assistenza                                          | Leggi attentamente i <u>regolamenti, le condizioni di utilizzo</u> e l'informativa sulla <u>privacy</u> .                                                |  |  |
| Accedi ai servizi on-line<br>Posta Elettronica      | Accedi ai servizi                                                                                                    |  |  |
| Privacy e Regolamenti                               | Prima di accedere ai servizi, leggi attentamente le istruzioni                                                                                           |  |  |
| Cambio Password                                     | Nota: La precedente area riservata sarà dismessa a partire dal 11/07/2016                                                                                |  |  |
| Code più veloci<br>Ammissioni e<br>Immatricolazioni | <u>Accedi ai servizi on-line</u> <u>Registrati (Informativa)</u> <u>Smarrimento/Cambio password</u>                                                      |  |  |
| Carriera                                            |                                                                                                    |  |  |
| Prenotazione Esami                                  | Responsabile delle informazioni: ASI 31/7/2008                                                                                                    |  |  |
| Tasse e contributi<br>universitari                  |                                                                                                    |  |  |
| Corsi Post Lauream e Corsi<br>singoli               |                                                                                                    |  |  |
| Esami di Stato                                      |                                                                                                    |  |  |

Verrai rimandato al sito del sistema GOMP https://gomp.uniroma3.it/

## Inserisci un corso singolo

Per inserire uno o più corsi singoli, devi accedere al sistema GOMP inserendo le credenziali con le quali ti sei precedentemente registrato(puoi consultare la guida <u>Come</u> <u>registrarsi sul Portale</u> oppure le stesse credenziali, già in tuo possesso, valide per l'accesso al Portale dello Studente. <u>https://gomp.uniroma3.it/</u>

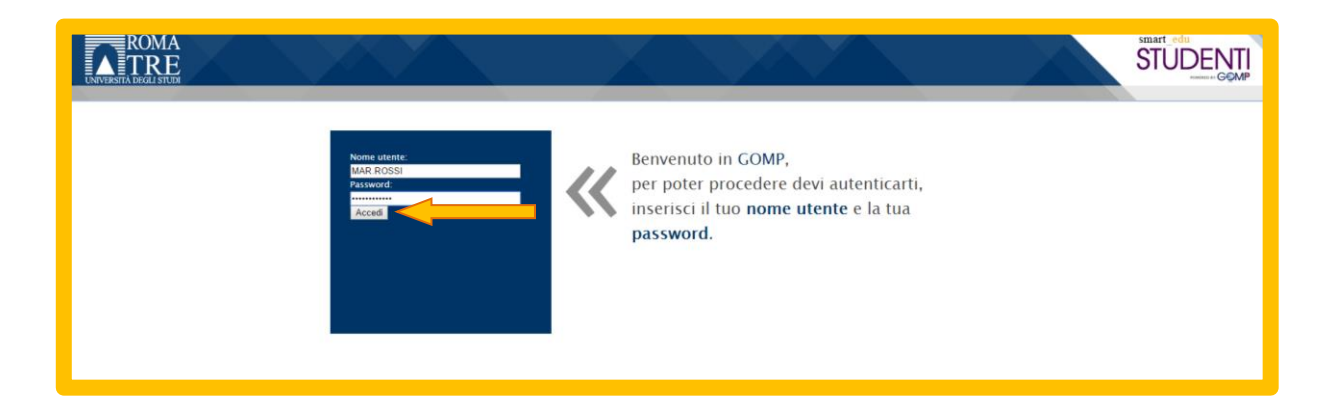

Seleziona ora la voce "Iscrizione ai corsi singoli" dal menù "Immatricolazioni, iscrizioni, test di ingresso, tasse e pagamenti", come indicato nell'immagine sottostante.

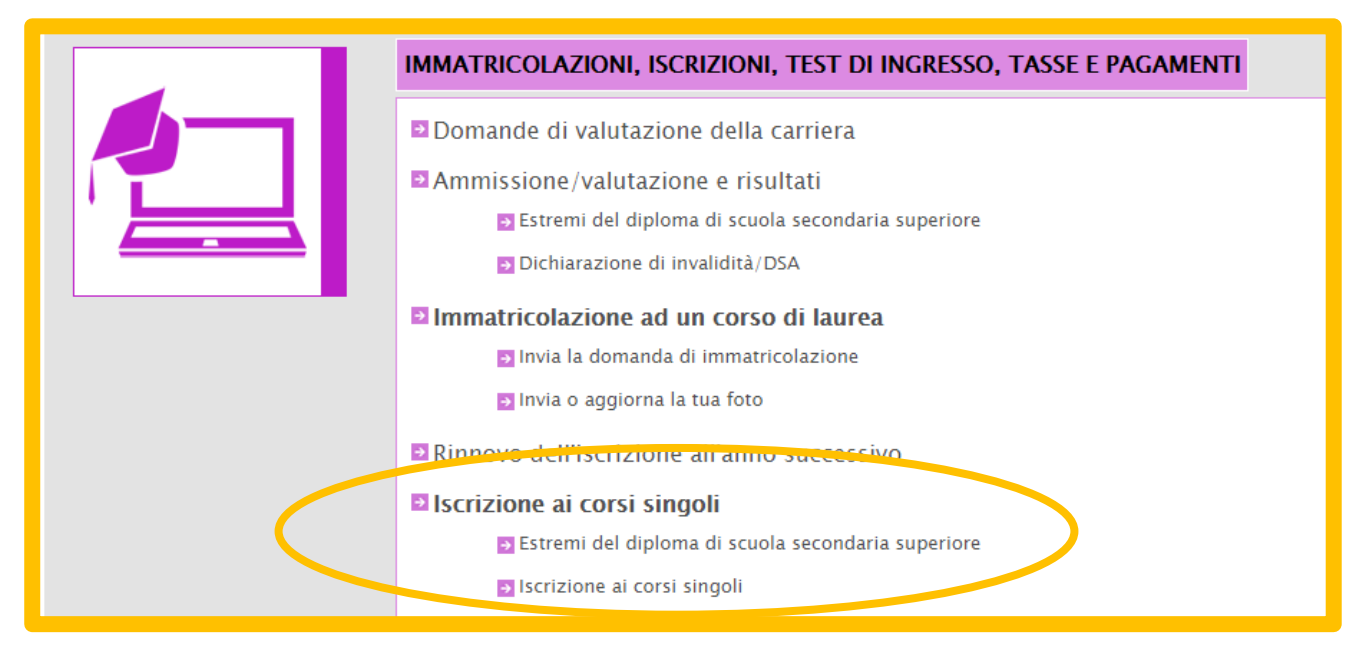

**Nota**: Inserisci il diploma di scuola secondaria superiore, obbligatorio per procedere con l'inserimento dei corsi singoli.

Seleziona gli insegnamenti che intendi sostenere fino ad un massimo di 36 crediti.

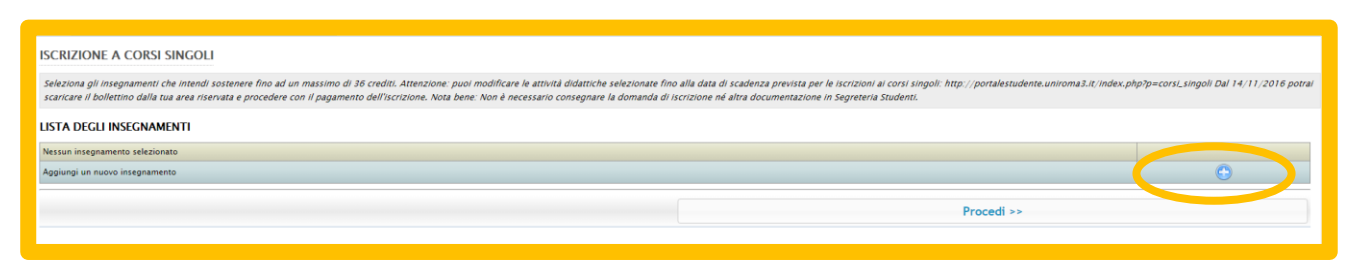

**Nota**: puoi modificare le attività selezionate fino alla data di scadenza prevista per le iscrizioni ai corsi singoli <u>http://portalestudente.uniroma3.it/index.php?p=corsi\_singoli</u>

## Ricerca l'insegnamento

Utilizza il motore di ricerca per individuare l'insegnamento che vuoi sostenere come corso singolo (vedi immagine sottostante). Specifica la struttura didattica, il corso di studio di erogazione e uno o più criteri di ricerca(codice, denominazione, settore scientifico disciplinare e numero di crediti) per trovare l'insegnamento

Una volta riempiti i campi, clicca sul pulsante "**Cerca**" e seleziona l'insegnamento che si vuole inserire tramite il pulsante "+".

| RICERCA INSEGNAMENTI EROGATI |              |                                             |                           |                                     |   |
|------------------------------|--------------|---------------------------------------------|---------------------------|-------------------------------------|---|
| PUNTO DI EROGAZIONE          |              |                                             |                           |                                     |   |
| Struttura didattica          |              | INGEGNERIA                                  |                           |                                     | × |
| Corso di studio              |              | INGEGNERIA INFORMATICA (DM 270) LM-32       |                           |                                     | v |
| Classe di laurea             |              | LM-32 Ingegneria informatica                | 12 Ingegneria informatica |                                     |   |
|                              |              |                                             |                           |                                     |   |
| INSEGNAMENTO                 |              |                                             |                           |                                     |   |
| Codice                       |              |                                             |                           |                                     |   |
| Denominazione                |              | big data                                    |                           |                                     |   |
| Settore scientifico disci    | iplinare     | < Tutti i settori scientifico disciplinari> |                           |                                     | v |
| Numero di crediti            |              |                                             |                           |                                     |   |
|                              |              |                                             |                           |                                     |   |
|                              | Cerca        |                                             | A                         | nnulla                              |   |
| Codice                       | Insegnamento | Corso                                       | Crediti                   | SSD                                 |   |
| 20802125                     | BIG DATA     | INGEGNERIA INFORMATICA (DM 270) LM-32       | 6                         | 6 cfu in B Ingegneria informatica C |   |
|                              |              |                                             |                           |                                     |   |
|                              | << Annulla   |                                             |                           |                                     |   |
|                              |              |                                             |                           |                                     |   |
|                              |              |                                             |                           |                                     |   |

Qualora si volesse aggiungere un altro insegnamento, selezionare il tasto "+"; sarà possibile ricercare un nuovo insegnamento tramite il motore di ricerca.

#### Completa l'inserimento dei corsi singoli

Una volta inseriti tutti gli insegnamenti che si vuole sostenere come corsi singoli, clicca sul pulsante "**Procedi**".

| LISTA DEG   | LI INSEGNAMENTI                                    |                                       |     |   |
|-------------|----------------------------------------------------|---------------------------------------|-----|---|
|             | Insegnamento                                       | Cds                                   | Cfu |   |
| 1           | 20602125 BIG DATA<br>6 clu in 8 - INC-INF/05 - C11 | INGEGNERIA INFORMATICA (DM 270) LM-32 | 6   | × |
| TOTALE      |                                                    |                                       | 6   |   |
| Aggiungi un | nuovo insegnamento                                 |                                       |     | • |
|             |                                                    | Procedi >>                            |     |   |
|             |                                                    |                                       |     |   |

Ora conferma la prenotazione (vedi immagine sottostante)

|   | LA SOTTOSCRITTA                                                                                                    |                    |
|---|----------------------------------------------------------------------------------------------------|--------------------|
|   | in and a second second |                    |
|   | CHIEDE                                                                                                    |                    |
|   | l'iscrizione ai seguenti corsi singoli:<br>• 20802125 BIG DATA 6 cfu in B – ING–INF/05 – C11                                                                                                    |                    |
|   | A TAL FINE, VALENDOSI DELLE DISPOSIZIONI DI CUI ALL'ART. 46 del DPR 28/12/2000 n.445, CONSAPEVOLE DELLE PENE STABILITE<br>PER LE FALSE ATTESTAZIONI E MENDACI DICHIARAZIONI, DICHIARA                                                                                                    |                    |
|   | di aver conseguito il diploma di scuola secondaria superiore nell'anno scolastico 2004/2005, presso secondo e e                                                                                                    |                    |
|   | Di seguito il dettaglio delle reversali                                                                                                    |                    |
|   | ISCRIZIONE CORSI SINGOLI 150,00 EURO                                                                                                    |                    |
| A | Annulla Conferma i dati e conc                                                                                                    | cludi l'iscrizione |

**Nota**: consulta il link <u>http://portalestudente.uniroma3.it/index.php?p=corsi\_singoli</u> per conoscere la data in cui potrai scaricare il bollettino dalla tua area riservata e procedere con il pagamento dell'iscrizione.

**Nota**: Non è necessario consegnare la domanda di iscrizione né altra documentazione in Segreteria Studenti.

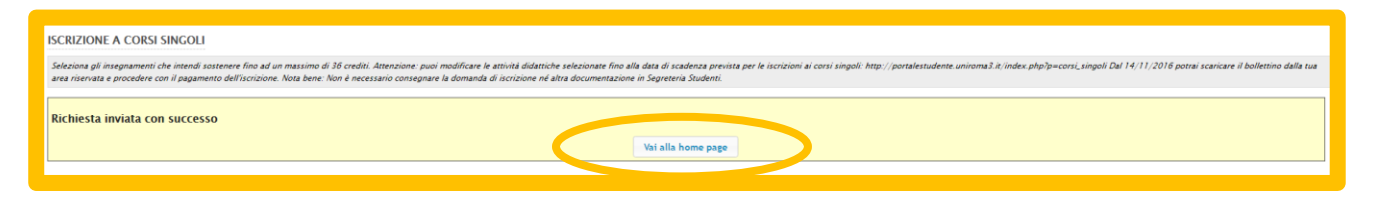

### Modifica degli insegnamenti

Puoi modificare le attività inserite fino alla data di scadenza prevista per le iscrizioni ai corsi singoli (consulta il link <u>http://portalestudente.uniroma3.it/index.php?p=corsi\_singoli</u>) selezionando la voce "**Iscrizione ai corsi singoli**" dal menù "**Immatricolazioni**, **iscrizioni, test di ingresso, tasse e pagamenti**".

| ISCRIZIONE A CORSI SINGOLI                                                                                                    |                                                                                                    |  |  |  |  |
|----------------------------------------------------------------------------------------------------|----------------------------------------------------------------------------------------------------|--|--|--|--|
| Selections of insegnamenti che intendi sostenere fino ad un massimo di 36 credici. Attenzione: puoi modificare le attività didattiche selecionate fino alla data di scadenza prevista per le iscrizioni ai corsi singoli: http://portalestudente.uniroma3.t/index.php?p=cori_singoli Dat 14/11/2016 potrai scanicare il bollettino dalla tua area risertate e procedere con il pagamento dell'iscrizione. Nota bene: Non è necessario consegnare la domanda di liccrizione né attra documentazione in Segretera Studenti: |                                                                                                    |  |  |  |  |
| Domanda                                                                                                    | iomanda (formato pdf) - inviani la domanda (formato pdf) in mail                                   |  |  |  |  |
| DATI PRINCIPALI                                                                                                    |                                                                                                    |  |  |  |  |
| Data di iscrizione                                                                                                    | 20/09/2016                                                                                         |  |  |  |  |
| Anno accademico di iscrizione                                                                                                    | 2016/2017                                                                                          |  |  |  |  |
| DETTAGLIO ESAMI                                                                                                    |                                                                                                    |  |  |  |  |
| Esame                                                                                                    | INGEGNERIA INGEGNERIA INFORMATICA (DM 270) LM-32 BIG DATA (20802125) 6 cfu in B - ING-INF/05 - C11 |  |  |  |  |
| ALTRI DATI                                                                                                    |                                                                                                    |  |  |  |  |
| Note                                                                                                    |                                                                                                    |  |  |  |  |
| Status                                                                                                    | in attesa                                                                                          |  |  |  |  |
|                                                                                                    | Aggiorna l'iscrizione                                                                              |  |  |  |  |
|                                                                                                    |                                                                                                    |  |  |  |  |

## Stampa del bollettino

Per procedere al pagamento del bollettino, seleziona la voce "**Pagamenti da effettuare**" dal menù "**Tasse e contributi**".

| TASSE E CONTRIBUTI                                                       |
|--------------------------------------------------------------------------|
| <ul> <li>Pagamenti da effettuare</li> <li>Istanza di rimborso</li> </ul> |

**Nota**:Consulta il link <u>http://portalestudente.uniroma3.it/index.php?p=corsi\_singoli</u> per conoscere la data in cui potrai scaricare il bollettino.

Da qui puoi stampare il bollettino oppure inviarlo alla tua posta elettronica (vedi immagine sottostante).

| TASSE, CONTRIBUTI E PAGAMENTI                                                                                                    |                     |            |                     |             |  |  |
|----------------------------------------------------------------------------------------------------|---------------------|------------|---------------------|-------------|--|--|
| Da pagare Già pagati                                                                                                    |                     |            |                     |             |  |  |
| Descrizione                                                                                                    | Pagamento Pagamento |            |                     |             |  |  |
| Descrizione                                                                                                    | Importo             | Scauenza   | Donettino           |             |  |  |
| 2016/2017 Imposta di Bollo virtuale - Istanza valutazione preliminare<br>di abbreviazione per titolo già conseguito - Manifesto: Letterature e<br>traduzione interculturale, anno accademico dell'istanza: 2016/2017 | 16,00               | 20/08/2016 | DOWNLOAD Bollettino |             |  |  |
|                                                                                                    |                     |            | commissione         | commissione |  |  |
|                                                                                                    |                     |            |                     |             |  |  |
|                                                                                                    |                     |            |                     |             |  |  |

Qualora volessi stampare il pdf consenti il browser a farti aprire il popup.

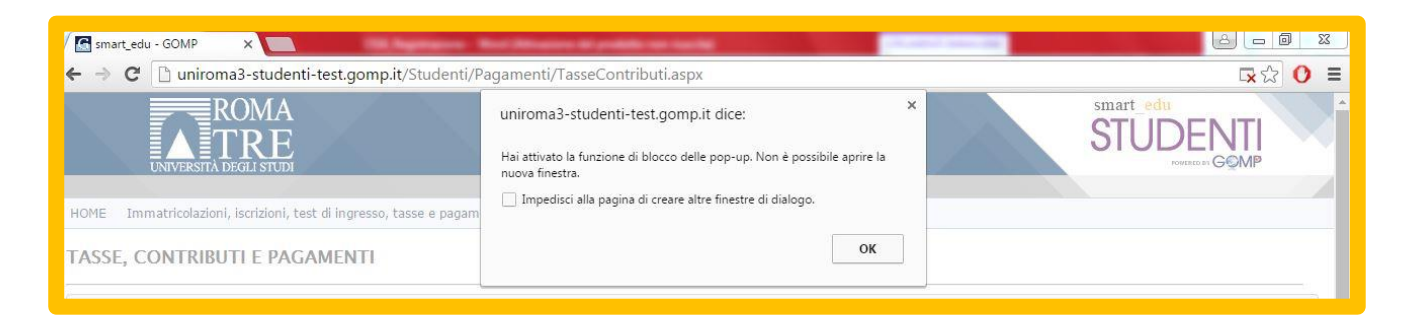

Seleziona la casellina indicata dalla freccia, seleziona consenti e successivamente clicca sul pulsante fine. Adesso puoi scaricare il bollettino in formato pdf.

| smart_edu - GOMP ×                                                                                     | Analysis of a statistic rate (see fig. |                                                                                                    |                                                                                                    |                                       |
|----------------------------------------------------------------------------------------------------|----------------------------------------|----------------------------------------------------------------------------------------------------|----------------------------------------------------------------------------------------------------|---------------------------------------|
| 🗲 🤿 C 🗋 uniroma3-studenti-test.gomp.it/Studenti/Pagame                                                 | enti/TasseContributi.aspx              |                                                                                                    |                                                                                                    | <mark></mark> 🖓 🗘 🖸                   |
| ROMA<br>TRE<br>UNIVERSITÀ DEGLI STUDI                                                                  |                                        | I seguenti popup sono stati bloccati in<br>http://uniroma3-studenti-test.go<br>http://uniroma3-studenti-test.go<br>Consenti sempre popup di http<br>Constitue bloccati incursi | n questa pagina:<br>pmp.it/Stuipe=330122f8-92cc-4ebc-9<br>mp.it/Stuipe=b27b99d8-562f-450e-f<br>://uniroma3-studenti-test.gomp.it] | a66-8f6f51495da8<br>Dafd-f2d0075fa51d |
| HOME Immatricolazioni, iscrizioni, test di ingresso, tasse e pagamenti E TASSE, CONTRIBUTI E PAGAMENTI | sci                                    | Gestisci il blocco dei popup                                                                                                    |                                                                                                    | Fine                                  |
| Da pagare Già pagati                                                                                   |                                        |                                                                                                    |                                                                                                    |                                       |
| Descrizione                                                                                            | Importo                                | Scadenza                                                                                                    | Pagament<br>Bollettin                                                                                                    | 0                                     |
|                                                                                                    |                                        | 22/04/2016                                                                                                    | DOWNLOAD Bollettino                                                                                                    | INVIA IN MAIL                         |
| 2016/2017 Tassa per test di valutazione A.A. 2016/17 - INGEGNERIA -<br>LAUREE TRIENNALI                | 25,00                                  |                                                                                                    | nessuna<br>commissione                                                                                                    | nessuna<br>commissione                |
|                                                                                                    |                                        |                                                                                                    |                                                                                                    |                                       |